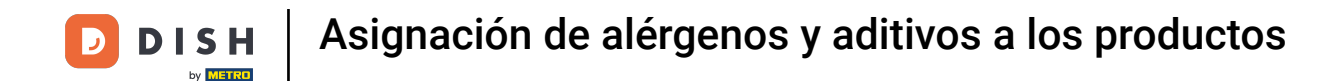

Bienvenido al panel de DISH POS. En este tutorial, te mostramos cómo asignar alérgenos y aditivos a los productos.Primero, haz clic en Artículos.

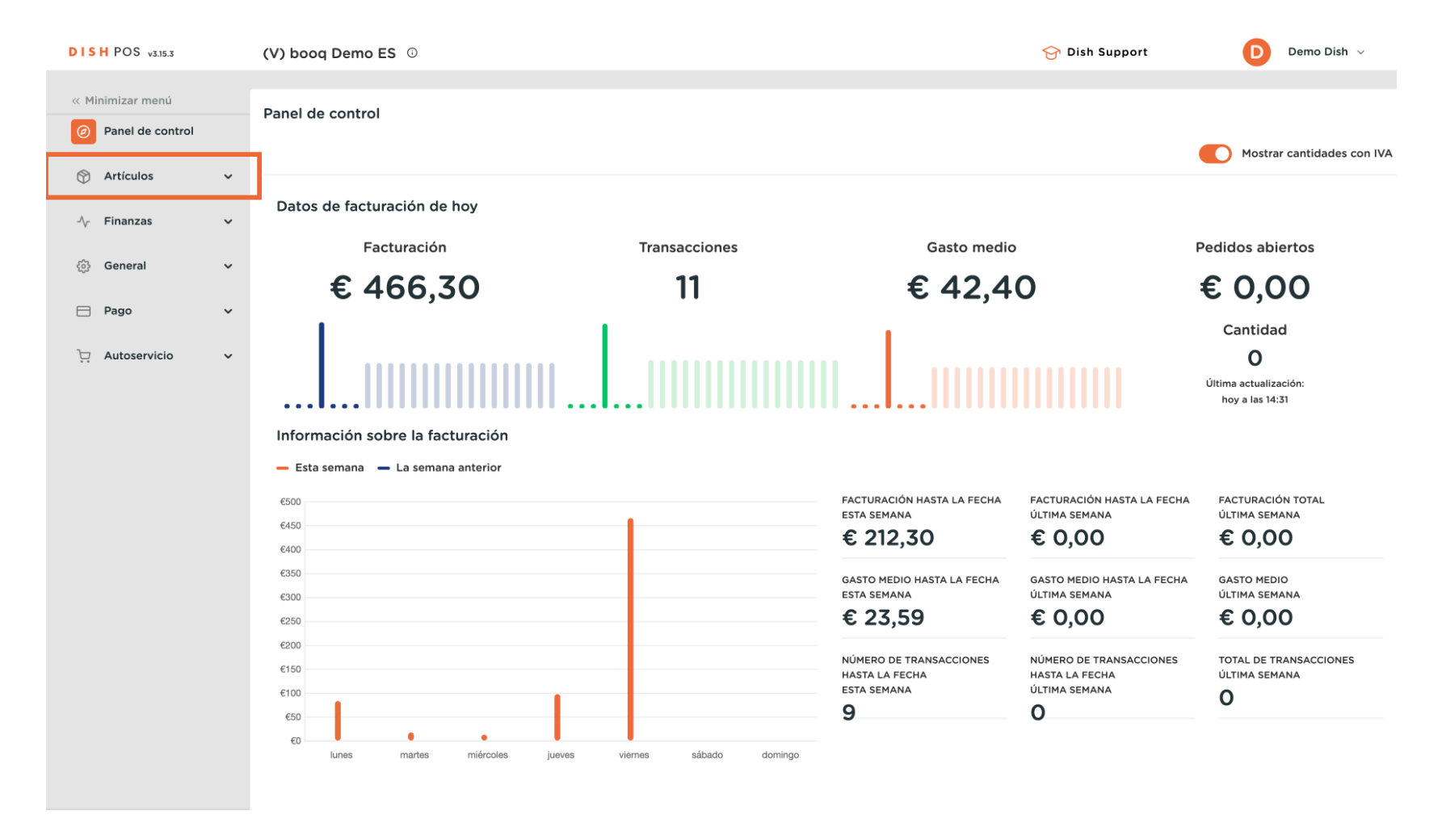

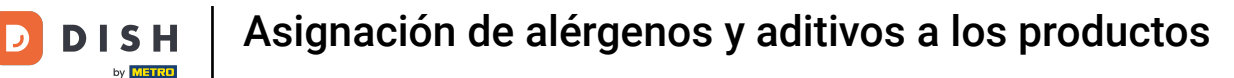

#### Luego ve a Productos.

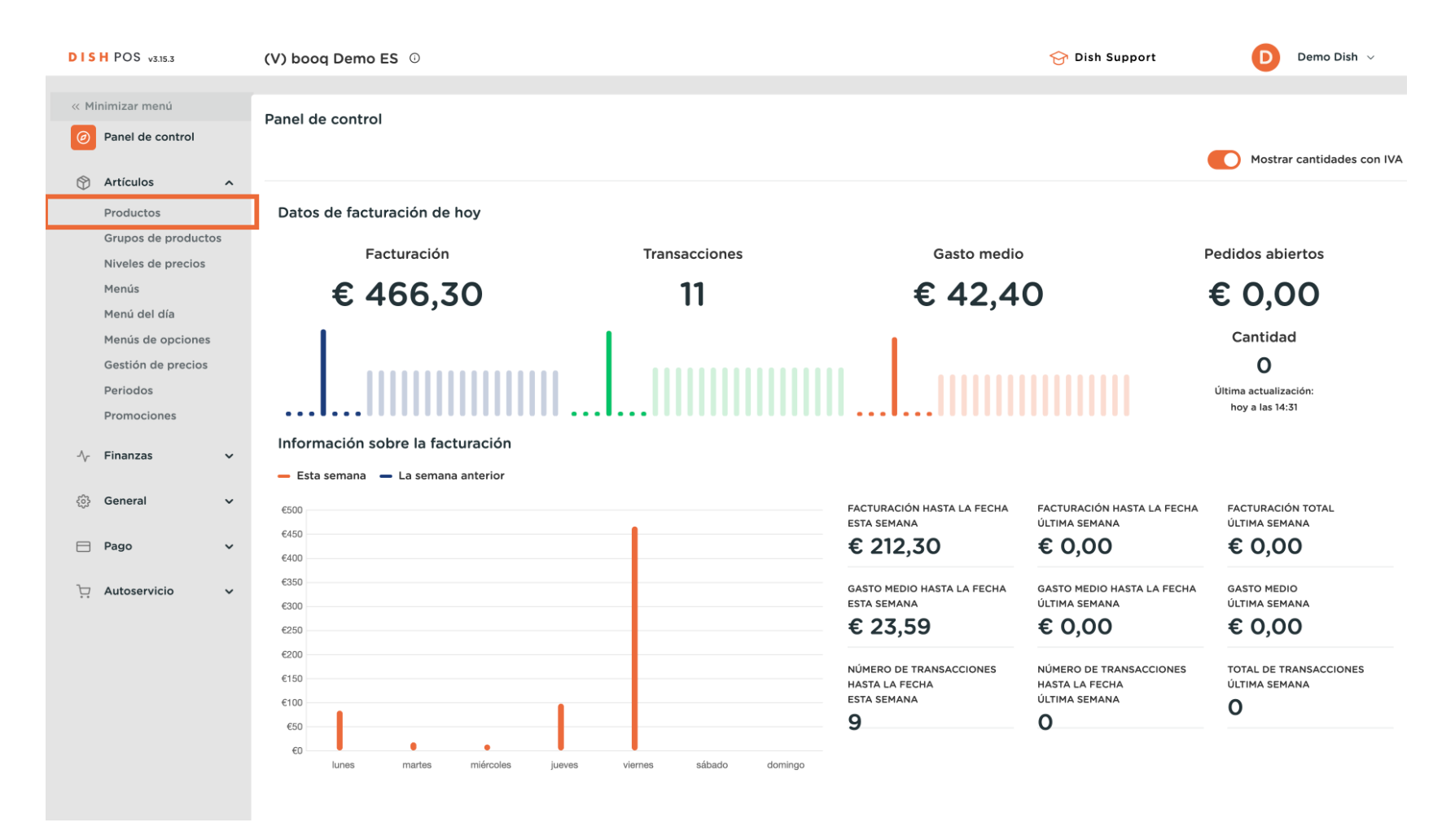

Ð

Ahora estás en la vista general de tus productos. Para ajustar la configuración de un producto, utiliza el icono de edición correspondiente.

| DISH POS v3.15.3                       | (V) booq Demo ES $\odot$                          |                       |                                  | 😚 Dish Support                                          | Demo Dish 🗸       |
|----------------------------------------|---------------------------------------------------|-----------------------|----------------------------------|---------------------------------------------------------|-------------------|
| « Minimizar menú<br>Ø Panel de control | Productos (173 productos)<br>General Alérgenos    |                       |                                  |                                                         |                   |
| Artículos      Productos               | Q Buscar Grupo de productos                       | Todos 🗸               | i≡ Mostrar <b>50 ∨</b> Registros | $\bigtriangledown$ Filtro $\odot$ Columnas $\checkmark$ | + Añadir producto |
| Grupos de productos                    | ID 🗘 Nombre 🗘                                     | Grupo de productos 🗘  | Categorías de facturación        | Precio 🗘 🛛 Precio de la opción 🗘                        | IVA 🗘 Atributo    |
| Menús                                  | 🖉 🔂 🗊 #181 50                                     | Aperitivo             | Alimentación                     | € 7,50                                                  | 9% - Laag Keuken  |
| Menú del día                           | 🖉 🕤 🗊 #156 7-Up 🗵                                 | Bebidas sin alcohol   | Bebidas bajo IVA                 | € 3,00                                                  | 9% - Laag         |
| Gestión de precios                     | 🥟 🖻 🗊 #98 Amaretto Disaronno                      | Espíritus extranjeros | Bebidas IVA elevado              | € 5,25                                                  | 21% - Hoog        |
| Periodos                               | 🥟 🖻 前 #119 Bacardi Blanco                         | Espíritus extranjeros | Bebidas IVA elevado              | € 5,25                                                  | 21% - Hoog        |
| Promociones                            | 🥟 🖻 🗊 #120 Bacardi Limón                          | Espíritus extranjeros | Bebidas IVA elevado              | € 5,25                                                  | 21% - Hoog        |
| -\∕ <sub>2</sub> Finanzas ✓            | 🥟 🖻 前 #99 Baileys                                 | Espíritus extranjeros | Bebidas IVA elevado              | € 5,25                                                  | 21% - Hoog        |
| ୍ଦିର General 🗸                         | 🥟 🖻 🗊 #78 Ballantines                             | Whisky                | Bebidas IVA elevado              | € 6,25                                                  | 21% - Hoog        |
| 🖻 Pago 🗸 🗸                             | 🖉 🛅 🖩 #14 🛛 Bistec a la Bearnesa con Papas Fritas | Platos                | Alimentación                     | € 19,50                                                 | 9% - Laag Keuken  |
| 🔆 Autoservicio 🗸                       | 🥟 🖻 🗊 #169 Bolsa Familiar de Papas Fritas 🛛       | Papas fritas          | Alimentación                     | € 5,00                                                  | 9% - Laag         |
|                                        | 🥖 🖻 🕅 #170 Bolsillo Familiar Ras 🛙                | Papas fritas          | Alimentación                     | € 5,00                                                  | 9% - Laag         |
|                                        | 🥟 🖻 🌐 #129 Botella de Vino Blanco                 | Vinos                 | Bebidas IVA elevado              | € 19,95                                                 | 21% - Hoog        |
|                                        | 🥟 🖻 🍵 #135 Botella de Vino Rosado                 | Vinos                 | Bebidas IVA elevado              | € 19,95                                                 | 21% - Hoog        |
|                                        | 🖉 🖻 🖩 #132 Botella de Vino Tinto                  | Vinos                 | Bebidas IVA elevado              | € 19,95                                                 | 21% - Hoog        |
|                                        | 🖉 🖻 🕅 #12 Burrata                                 | Ensaladas             | Alimentación                     | € 10,00                                                 | 9% - Laag Keuken  |
|                                        |                                                   |                       | 1 2 3 4 >                        |                                                         |                   |

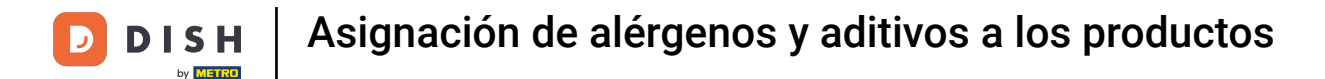

Ð

Se abrirá una nueva ventana, donde podrás ajustar la información del producto. Ve a Información del producto para asignar alérgenos y aditivos.

| DISH POS v3.15.3                                        | Editar producto                              | Artículo                                                                                                    |
|---------------------------------------------------------|----------------------------------------------|----------------------------------------------------------------------------------------------------|
| « Minimizar menú                                        | # Artículo                                   | Nombre*         50         Grupo de productos         Aperitivo         Categorías de facturación*         Ninguna (por defecto: Alimenta         V |
| Panel de control                                        | Descripción del producto                     | Precios Descripción                                                                                                    |
| Artículos     Artículos                                 | 🔁 Imágenes                                   | Precio* 7,50 Precio de la 0,00 Nombre                                                                                                    |
| Grupos de productos<br>Niveles de precios<br>Menús      | <ol> <li>Información del producto</li> </ol> | IVA * 9% - Laag V Precio por Buscar y filtrar<br>Precio abierto<br>VIA incluido Unidad V Campo de                                                   |
| Menú del día<br>Menús de opciones<br>Gestión de precios |                                              | Producción Campo de búsqueda 2                                                                                                    |
| Periodos<br>Promociones                                 |                                              | Atributos de producción Otros                                                                                                    |
| √r Finanzas ✓                                           |                                              | Por defecto: Keuken     Establecimiento     Ninguno       + Añadir atributos de producción     Solo como opción                                     |
| ঞ্জ General 🗸 🗸                                         |                                              | Elementos emergentes Proceso                                                                                                    |
| 🖹 Pago 🗸 🗸                                              |                                              | + Añadir opción de menú Flujo de trabajo Por defecto 🗸                                                                                              |
| 📜 Autoservicio 🗸                                        |                                              | Compuestos     Tipo de<br>procesamiento     Tarjeta regalo                                                                                          |
|                                                         |                                              | + Añadir componente Perfil del envase Ninguno V                                                                                                    |
|                                                         |                                              | Identificación                                                                                                    |
|                                                         |                                              | Tu referencia 19                                                                                                    |
|                                                         |                                              | Guardar                                                                                                    |

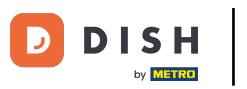

Ð

A continuación, selecciona los alérgenos y aditivos respectivos poniendo la marca de verificación correspondiente.

| DISH POS v3.15.3                                                                                                    | Editar producto          | Información del producto                                                                                                    |
|----------------------------------------------------------------------------------------------------|--------------------------|----------------------------------------------------------------------------------------------------|
| « Minimizar menú                                                                                                    | # Artículo               | Nombre*         50         Grupo de productos         Aperitivo         Categorías de facturación*         Ninguna (por defecto: Alimenta         V                                                       |
| Panel de control                                                                                                    | Pescripción del producto | Alérgenos Restricciones de ventas                                                                                                    |
| Productos                                                                                                    | 🔁 Imágenes               | Gluten NIX18_NL<br>Crustáceos                                                                                                    |
| Grupos de productos       Niveles de precios       Menús       Menús de opciones       Gestión de precios       Periodos       Promociones       Imanzas       Imanzas       Imanzas       Imanzas       Imanzas       Imanzas       Imanzas       Imanzas       Imanzas       Imanzas       Imanzas | Información del producto | <ul> <li>Huevos</li> <li>Pescado</li> <li>Cacahuetes</li> <li>Soja</li> <li>Leche</li> <li>Frutos secos</li> <li>Apio</li> <li>Mostzaa</li> <li>Sulfitos</li> <li>Altramuces</li> <li>Moluscos</li> </ul> |
|                                                                                                    |                          |                                                                                                    |
|                                                                                                    |                          | Guardar                                                                                                    |

D

## Cuando hayas terminado, pulsa Guardar para aplicar los cambios.

| DISH POS v3.15.3                                                                                                    | Editar producto                                                | Información del producto                                                                                                    |
|----------------------------------------------------------------------------------------------------|----------------------------------------------------------------|----------------------------------------------------------------------------------------------------|
| « Minimizar menú                                                                                                    | # Artículo                                                     | Nombre*     50     Grupo de productos     Aperitivo     Categorías de facturación*     Ninguna (por defecto: Alimenta                                                                                             |
| Panel de control                                                                                                    | Descripción del producto                                       | Alérgenos Restricciones de ventas                                                                                                    |
| <ul> <li>Artículos</li> <li>Productos</li> <li>Grupos de productos</li> <li>Niveles de precios</li> <li>Menús</li> <li>Menú del día</li> <li>Menús de opciones</li> <li>Gestión de precios</li> <li>Periodos</li> <li>Promociones</li> </ul> | <ul> <li>Imágenes</li> <li>Información del producto</li> </ul> | Gluten       NIX18_NL         Crustáceos       Huevos         Pescado       Cacahuetes         Cacahuetes       Soja         Leche       Frutos secos         Apio       Sulfitos         Sulfitos       Sulfitos |
| -y- Finanzas                                                                                                    |                                                                | Moluscos                                                                                                    |
| ැි General                                                                                                    |                                                                |                                                                                                    |
| 🗎 Pago 💊                                                                                                    |                                                                |                                                                                                    |
| ා Autoservicio                                                                                                    |                                                                |                                                                                                    |
|                                                                                                    |                                                                | Guardar                                                                                                    |

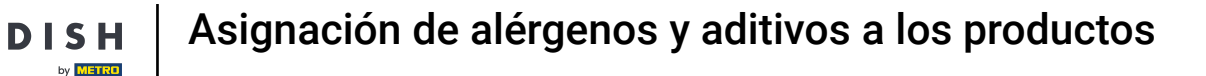

De vuelta a la vista general, tienes una forma adicional de configurar los alérgenos. Para ello, haz clic en la pestaña Alérgenos.

| DISH POS v3.15.3                                       | (V) booq Demo ES 🛛                                |                       |                                  | 😚 Dish Support                   | Demo Dish 🗸       |
|--------------------------------------------------------|---------------------------------------------------|-----------------------|----------------------------------|----------------------------------|-------------------|
| « Minimizar menú<br>Ø Panel de control                 | Productos (173 productos)<br>General Alérgenos    |                       |                                  |                                  |                   |
| Artículos ^                                            | Q Buscar Grupo de productos                       | Todos 🗸               | i≡ Mostrar <b>50 ~</b> Registros | ∀ Filtro     Scolumnas      ✓    | + Añadir producto |
| Productos<br>Grupos de productos<br>Niveles de precios | ID 🗘 Nombre 🗘                                     | Grupo de productos 🗘  | Categorías de facturación        | Precio 🗘 🛛 Precio de la opción 🗘 | IVA 🗘 Atributo    |
| Menús                                                  | 🥖 🖻 🌐 #181 50                                     | Aperitivo             | Alimentación                     | € 7,50                           | 9% - Laag Keuken  |
| Menú del día                                           | 🖉 🖻 🗊 #156 7-Uр 🛛                                 | Bebidas sin alcohol   | Bebidas bajo IVA                 | € 3,00                           | 9% - Laag         |
| Gestión de precios                                     | 🥟 🖻 🗊 #98 Amaretto Disaronno                      | Espíritus extranjeros | Bebidas IVA elevado              | € 5,25                           | 21% - Hoog        |
| Periodos                                               | 🥟 🖻 🏛 #119 Bacardi Blanco                         | Espíritus extranjeros | Bebidas IVA elevado              | € 5,25                           | 21% - Hoog        |
| Promociones                                            | 🖉 🖻 🗊 #120 Bacardi Limón                          | Espíritus extranjeros | Bebidas IVA elevado              | € 5,25                           | 21% - Hoog        |
| -√ Finanzas ✓                                          | 🖉 🔁 🕅 #99 Baileys                                 | Espíritus extranjeros | Bebidas IVA elevado              | € 5,25                           | 21% - Hoog        |
| ැිා General 🗸 🗸                                        | 🤌 🖻 🗊 #78 Ballantines                             | Whisky                | Bebidas IVA elevado              | € 6,25                           | 21% - Hoog        |
| 🖻 Pago 🗸 🗸                                             | 🤌 🖻 🍵 #14 🛛 Bistec a la Bearnesa con Papas Fritas | Platos                | Alimentación                     | € 19,50                          | 9% - Laag Keuken  |
| 📜 Autoservicio 🗸                                       | 🥖 🖻 🍵 #169 🛛 Bolsa Familiar de Papas Fritas 🛙     | Papas fritas          | Alimentación                     | € 5,00                           | 9% - Laag         |
|                                                        | 🥖 🖻 💼 #170 Bolsillo Familiar Ras 🛛                | Papas fritas          | Alimentación                     | € 5,00                           | 9% - Laag         |
|                                                        | 🧷 🖻 💼 #129 Botella de Vino Blanco                 | Vinos                 | Bebidas IVA elevado              | € 19,95                          | 21% - Hoog        |
|                                                        | 🥖 🖻 🍵 #135 Botella de Vino Rosado                 | Vinos                 | Bebidas IVA elevado              | € 19,95                          | 21% - Hoog        |
|                                                        | 🥟 🖻 🗊 #132 Botella de Vino Tinto                  | Vinos                 | Bebidas IVA elevado              | € 19,95                          | 21% - Hoog        |
|                                                        | 7 6 1 #12 Burrata                                 | Ensaladas             | Alimentación                     | € 10,00                          | 9% - Laag Keuken  |
|                                                        |                                                   |                       | 1 2 3 4 >                        |                                  |                   |

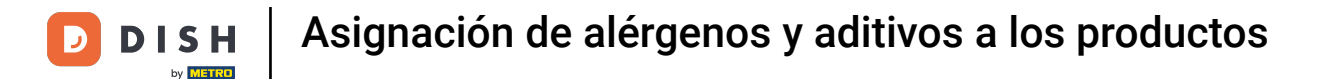

Junto a los productos aparecerá entonces una lista con todos los alérgenos disponibles. Ahora sólo tienes que marcar la casilla del producto correspondiente.

| DISH POS v3.15.3                       | (V) booq Demo ES 0                             |                      |       |   |   |    |                    |   |   |   |   |   |    |     | ଟ | Dish Support Demo Dish | 1 ~ |
|----------------------------------------|------------------------------------------------|----------------------|-------|---|---|----|--------------------|---|---|---|---|---|----|-----|---|------------------------|-----|
| « Minimizar menú<br>Ø Panel de control | Productos (173 productos)<br>General Alérgenos |                      |       |   |   |    |                    |   |   |   |   |   |    |     |   |                        |     |
| Artículos ^                            | Q Buscar                                       | Grupo de productos   | Todos |   |   | ~  | )                  |   |   |   |   |   |    |     |   | Mostrar 50 ~ Registros | ~   |
| Productos<br>Grupos de productos       | ID 🗘 Nombre 🗘 Gru                              | rupo de productos 🗘  | -116- | * |   | P. | (1) <sup>179</sup> | ø | Ť | 8 | ø | Î | 35 | ,ė, | 1 | *                      |     |
| Niveles de precios<br>Menús            | 181 50 Ape                                     | peritivo             | ß     |   |   |    |                    | ß |   |   |   |   | ß  |     |   |                        |     |
| Menú del día                           | 156 7-Up Beb                                   | ebidas sin alcohol   |       |   |   |    |                    |   |   |   |   |   |    |     |   |                        |     |
| Gestión de precios                     | 98 Amaretto Disaronno Esp                      | spíritus extranjeros |       |   |   |    |                    |   |   |   |   |   |    |     |   |                        |     |
| Periodos                               | 119 Bacardi Blanco Esp                         | spíritus extranjeros |       |   |   |    |                    |   |   |   |   |   |    |     |   |                        |     |
| Promociones                            | 120 Bacardi Limón Esp                          | spíritus extranjeros |       |   |   |    |                    |   |   |   |   |   |    |     |   |                        |     |
| √y Finanzas 🗸 🗸                        | 99 Baileys Esp                                 | spíritus extranjeros |       |   |   |    |                    |   |   |   |   |   |    |     |   |                        |     |
| <ol> <li>General</li> </ol>            | 78 Ballantines Wh                              | /hisky               |       |   |   |    |                    |   |   |   |   |   |    |     |   |                        |     |
| 🖻 Pago 🗸 🗸                             | 14 Bistec a la Bearnesa con Pa Plat            | latos                |       |   |   |    |                    |   |   |   |   |   |    |     |   |                        |     |
| . Autoservicio 🗸                       | 169 Bolsa Familiar de Papas Fri Pap            | apas fritas          |       |   |   |    |                    |   |   |   |   |   |    |     |   |                        |     |
|                                        | 170 Bolsillo Familiar Ras Pap                  | apas fritas          |       |   |   |    |                    |   |   |   |   |   |    |     |   |                        |     |
|                                        | 129 Botella de Vino Blanco Vin                 | inos                 |       |   |   |    |                    |   |   |   |   |   |    |     |   |                        |     |
|                                        | 135 Botella de Vino Rosado Vino                | inos                 |       |   |   |    |                    |   |   |   |   |   |    |     |   |                        |     |
|                                        | 132 Botella de Vino Tinto Vin                  | inos                 |       |   |   |    |                    |   |   |   |   |   |    |     |   |                        |     |
|                                        | 12 Burrata Ens                                 | nsaladas             |       | ß | ß | ß  | ß                  |   |   |   |   |   |    |     |   |                        |     |
|                                        |                                                |                      |       |   |   |    | 1                  | 2 | 3 | 4 | > |   |    |     |   |                        |     |

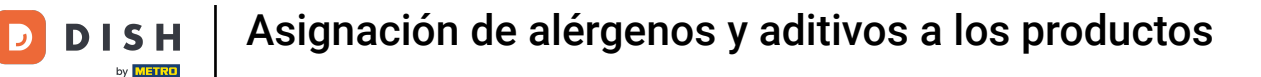

Una vez que hayas asignado alérgenos y aditivos a un producto, los cambios deben transmitirse al sistema de TPV. Para ello, ve a General.

| DISH POS v3.15.3                        | (V) booq Demo ES 🛈                             |                       |       |   |   |    |   |   |   |   |   |   |    |          | ତ <b>ଜ</b> | Dish Support                  | Demo Dish 🗸  |
|-----------------------------------------|------------------------------------------------|-----------------------|-------|---|---|----|---|---|---|---|---|---|----|----------|------------|-------------------------------|--------------|
| « Minimizar menú<br>@ Panel de control  | Productos (173 productos)<br>General Alérgenos |                       |       |   |   |    |   |   |   |   |   |   |    |          |            |                               |              |
| Artículos ^                             | Q Buscar                                       | Grupo de productos    | Todos |   |   | ~  | ) |   |   |   |   |   |    |          | :=         | Mostrar <b>50 ~</b> Registros | ⊗ Columnas 🗸 |
| Grupos de productos                     | ID 🗘 Nombre 🗘                                  | Grupo de productos 🗘  | -     |   |   | P. |   | Ø | Ť | 8 | ø | Î | 35 | <b>.</b> | A          | *                             |              |
| Menús                                   | 181 50                                         | Aperitivo             | ß     |   |   |    |   |   |   |   |   |   | ß  |          |            |                               |              |
| Menú del día                            | 156 7-Up                                       | Bebidas sin alcohol   |       |   |   |    |   |   |   |   |   |   |    |          |            |                               |              |
| Menus de opciones<br>Gestión de precios | 98 Amaretto Disaronno                          | Espíritus extranjeros |       |   |   |    |   |   |   |   |   |   |    |          |            |                               |              |
| Periodos                                | 119 Bacardi Blanco                             | Espíritus extranjeros |       |   |   |    |   |   |   |   |   |   |    |          |            |                               |              |
| Promociones                             | 120 Bacardi Limón                              | Espíritus extranjeros |       |   |   |    |   |   |   |   |   |   |    |          |            |                               |              |
| -√r Finanzas ✓                          | 99 Baileys                                     | Espíritus extranjeros |       |   |   |    |   |   |   |   |   |   |    |          |            |                               |              |
| ැලි General 🗸 🗸                         | 78 Ballantines                                 | Whisky                |       |   |   |    |   |   |   |   |   |   |    |          |            |                               |              |
| 🖻 Pago 🗸 🗸                              | 14 Bistec a la Bearnesa con Pa                 | Platos                |       |   |   |    |   |   |   |   |   |   |    |          |            |                               |              |
| 고 Autoservicio 🗸                        | 169 Bolsa Familiar de Papas Fri                | Papas fritas          |       |   |   |    |   |   |   |   |   |   |    |          |            |                               |              |
|                                         | 170 Bolsillo Familiar Ras                      | Papas fritas          |       |   |   |    |   |   |   |   |   |   |    |          |            |                               |              |
|                                         | 129 Botella de Vino Blanco                     | Vinos                 |       |   |   |    |   |   |   |   |   |   |    |          |            |                               |              |
|                                         | 135 Botella de Vino Rosado                     | Vinos                 |       |   |   |    |   |   |   |   |   |   |    |          |            |                               |              |
|                                         | 132 Botella de Vino Tinto                      | Vinos                 |       |   |   |    |   |   |   |   |   |   |    |          |            |                               |              |
|                                         | 12 Burrata                                     | Ensaladas             |       | ß | ß | ß  | ß |   |   |   |   |   |    |          |            |                               |              |
|                                         |                                                |                       |       |   |   |    | 1 | 2 | 3 | 4 | > |   |    |          |            |                               |              |

# Abre el submenú General.

D

| DISH          | POS v3.15.3                      | (V) bo | ooq Demo ES 🛈                                          |                       |      |   |   |    |   |   |   |   |   |   |    |             | ଟ | Dish Sup | port       |           | D      | əmo Dish 🔻 | ~   |
|---------------|----------------------------------|--------|--------------------------------------------------------|-----------------------|------|---|---|----|---|---|---|---|---|---|----|-------------|---|----------|------------|-----------|--------|------------|-----|
| ≪ Mini<br>⊘ I | imizar menú<br>Panel de control  | Produ  | i <b>ctos</b> (173 productos)<br>eral <b>Alérgenos</b> |                       |      |   |   |    |   |   |   |   |   |   |    |             |   |          |            |           |        |            |     |
|               | Artículos ^                      | ۵      | Buscar                                                 | Grupo de productos    | Todo | S |   | ~  | ) |   |   |   |   |   |    |             |   | ≡ Mo     | strar 50 🗸 | Registros | © Colu | mnas 🗸     | )   |
|               | Grupos de productos              | ID 🗘   | Nombre 🗘                                               | Grupo de productos 🗘  | 416  |   |   | Ø. |   | Ø | Ť | 8 | Þ | Î | 35 | <b>.</b> ė. | A |          |            |           |        |            |     |
|               | Menús                            | 181    | 50                                                     | Aperitivo             | ß    |   |   |    |   |   |   |   |   |   | ß  |             |   |          |            |           |        |            | - 1 |
|               | Menú del día                     | 156    | 7-Up                                                   | Bebidas sin alcohol   |      |   |   |    |   |   |   |   |   |   |    |             |   |          |            |           |        |            |     |
|               | Gestión de precios               | 98     | Amaretto Disaronno                                     | Espíritus extranjeros |      |   |   |    |   |   |   |   |   |   |    |             |   |          |            |           |        |            |     |
| 1             | Periodos                         | 119    | Bacardi Blanco                                         | Espíritus extranjeros |      |   |   |    |   |   |   |   |   |   |    |             |   |          |            |           |        |            |     |
|               | Promociones                      | 120    | Bacardi Limón                                          | Espíritus extranjeros |      |   |   |    |   |   |   |   |   |   |    |             |   |          |            |           |        |            |     |
| -∿- I         | Finanzas 🗸 🗸                     | 99     | Baileys                                                | Espíritus extranjeros |      |   |   |    |   |   |   |   |   |   |    |             |   |          |            |           |        |            |     |
| ŝ             | General 🔨                        | 78     | Ballantines                                            | Whisky                |      |   |   |    |   |   |   |   |   |   |    |             |   |          |            |           |        |            |     |
|               | General<br>Estaciones de producc | 14     | Bistec a la Bearnesa con Pa                            | Platos                |      |   |   |    |   |   |   |   |   |   |    |             |   |          |            |           |        |            |     |
| 1             | Instalaciones                    | 169    | Bolsa Familiar de Papas Fri                            | Papas fritas          |      |   |   |    |   |   |   |   |   |   |    |             |   |          |            |           |        |            |     |
|               | Caja portamonedas<br>Impresoras  | 170    | Bolsillo Familiar Ras                                  | Papas fritas          |      |   |   |    |   |   |   |   |   |   |    |             |   |          |            |           |        |            |     |
| I             | Enlaces a la app                 | 129    | Botella de Vino Blanco                                 | Vinos                 |      |   |   |    |   |   |   |   |   |   |    |             |   |          |            |           |        |            |     |
| 1             | Plano de las mesas               | 135    | Botella de Vino Rosado                                 | Vinos                 |      |   |   |    |   |   |   |   |   |   |    |             |   |          |            |           |        |            |     |
|               | Grupos de usuarios               | 132    | Botella de Vino Tinto                                  | Vinos                 |      |   |   |    |   |   |   |   |   |   |    |             |   |          |            |           |        |            |     |
|               | Dispositivos TPV                 | 12     | Burrata                                                | Ensaladas             |      | ß | ß | ß  | ß |   |   |   |   |   |    |             |   |          |            |           |        |            |     |
|               | Clientes                         |        |                                                        |                       |      |   |   |    | 1 | 2 | 3 | 4 | > |   |    |             |   |          |            |           |        |            |     |

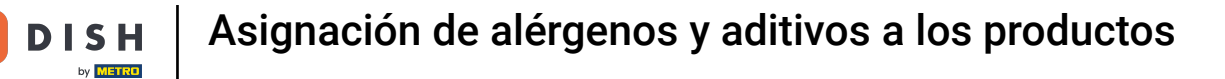

Ahora estás en la vista general de tus tiendas. Haz clic en ENVIAR para transmitir los cambios a tu sistema TPV.

| DISH POS v3.15.3      | (V) booq Demo ES 🕕      |          |                                 |              |                    | 😚 Dish Support 🛛 D           | Demo Dish $$ |
|-----------------------|-------------------------|----------|---------------------------------|--------------|--------------------|------------------------------|--------------|
|                       |                         |          |                                 |              |                    |                              |              |
| « Minimizar menú      | Establecimientos        |          |                                 |              |                    |                              |              |
| Panel de control      |                         |          |                                 |              |                    | Normalizar normas de precios | ENVIAR       |
|                       |                         |          |                                 |              |                    |                              |              |
|                       | Nombre                  | Versión  | Actualizar estado               | Enviar       | Última transmisión |                              |              |
| Productos             |                         | actual   |                                 | estado       |                    |                              |              |
| Grupos de productos   | 💋 HD Video Demo Spanish | v3s115b7 | <ul> <li>Actualizado</li> </ul> | $\checkmark$ | 2024-02-09 14:34   |                              |              |
| Niveles de precios    |                         |          |                                 |              |                    |                              |              |
| Menú del día          |                         |          |                                 |              |                    |                              |              |
| Menús de opciones     |                         |          |                                 |              |                    |                              |              |
| Gestión de precios    |                         |          |                                 |              |                    |                              |              |
| Periodos              |                         |          |                                 |              |                    |                              |              |
| Promociones           |                         |          |                                 |              |                    |                              |              |
|                       |                         |          |                                 |              |                    |                              |              |
| -∿ Finanzas 🗸 🗸       |                         |          |                                 |              |                    |                              |              |
| 🔅 General 🔨           |                         |          |                                 |              |                    |                              |              |
| General               |                         |          |                                 |              |                    |                              |              |
| Estaciones de producc |                         |          |                                 |              |                    |                              |              |
| Instalaciones         |                         |          |                                 |              |                    |                              |              |
| Caja portamonedas     |                         |          |                                 |              |                    |                              |              |
| Impresoras            |                         |          |                                 |              |                    |                              |              |
| Enlaces a la app      |                         |          |                                 |              |                    |                              |              |
| Plano de las mesas    |                         |          |                                 |              |                    |                              |              |
| Usuarios              |                         |          |                                 |              |                    |                              |              |
| Grupos de usuarios    |                         |          |                                 |              |                    |                              |              |
| Dispositivos TPV      |                         |          |                                 |              |                    |                              |              |
| Orden de plato        |                         |          |                                 |              |                    |                              |              |
| Clientes              | 1                       |          |                                 |              |                    |                              |              |

# Verás que aparece una información sobre el proceso.

| DISH POS v3.15.3                                                                                                    | (V) booq Demo ES 🕕    |                   |                                 |                  |                    | 分 Dish Support Demo Dish ∨                  |
|----------------------------------------------------------------------------------------------------|-----------------------|-------------------|---------------------------------|------------------|--------------------|---------------------------------------------|
| « Minimizar menú<br>Ø Panel de control                                                                                                    | Establecimientos      |                   |                                 |                  |                    |                                             |
| Artículos ^ Productos                                                                                                    | Nombre                | Versión<br>actual | Actualizar estado               | Enviar<br>estado | Última transmisión | Normalizar normas de precios                |
| Grupos de productos<br>Niveles de precios<br>Menús<br>Menú del día<br>Menús de opciones<br>Gestión de precios<br>Beriodos                                        | HD Video Demo Spanish | v3s115b7          | <ul> <li>Actualizado</li> </ul> |                  | 2024-02-09 14:34   |                                             |
| Periodos<br>Promociones                                                                                                    |                       |                   |                                 |                  |                    |                                             |
| 🔅 General 🔨                                                                                                    |                       |                   |                                 |                  |                    |                                             |
| General<br>Estaciones de producc<br>Instalaciones<br>Caja portamonedas<br>Impresoras<br>Enlaces a la app<br>Plano de las mesas<br>Usuarios<br>Grupos de usuarios |                       |                   |                                 |                  |                    |                                             |
| Dispositivos TPV<br>Orden de plato<br>Clientes                                                                                                    |                       |                   |                                 |                  |                    | Información     Aprovisionamiento en curso. |

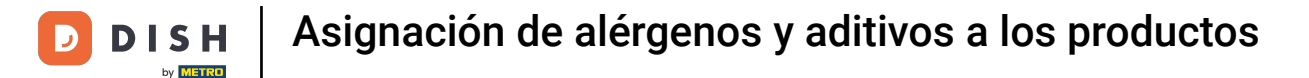

Una vez que aparezca la marca de verificación verde bajo la columna Estado de envío, los cambios se han transmitido correctamente al sistema TPV.

| DISH POS v3.15.3                                                                                                    | (V) booq Demo ES 🕕      |                   |                                 |                      |                    | 😚 Dish Support             | Demo Dish 🗸 |
|----------------------------------------------------------------------------------------------------|-------------------------|-------------------|---------------------------------|----------------------|--------------------|----------------------------|-------------|
| « Minimizar menú<br>@ Panel de control                                                                                                    | Establecimientos        |                   |                                 |                      |                    | Normalizar normas de preci | os ENVIAR   |
| Artículos ^ Productos                                                                                                    | Nombre                  | Versión<br>actual | Actualizar estado               | Enviar<br>estado     | Última transmisión |                            |             |
| Grupos de productos<br>Niveles de precios<br>Menús<br>Menú del día<br>Menús de opciones<br>Gestión de precios<br>Periodos                                                                                                    | 🧭 HD Video Demo Spanish | v3s115b7          | <ul> <li>Actualizado</li> </ul> | <ul> <li></li> </ul> | 2024-02-09 14:36   |                            |             |
| Promociones                                                                                                    |                         |                   |                                 |                      |                    |                            |             |
| Ceneral         Ceneral         Estaciones de producc         Instalaciones         Caja portamonedas         Impresoras         Enlaces a la app         Plano de las mesas         Usuarios         Grupos de usuarios         Dispositivos TPV         Orden de plato         Clientes |                         |                   |                                 |                      |                    |                            |             |

D

### Ya está. Has completado el tutorial y ahora sabes cómo asignar alérgenos y aditivos a los productos.

| DISH POS v3.15.3                                                                                                    | (V) booq Demo ES 🕕      |                   |                   |                  |                    | 😚 Dish Support              | Demo Dish 🗸 |
|----------------------------------------------------------------------------------------------------|-------------------------|-------------------|-------------------|------------------|--------------------|-----------------------------|-------------|
| <ul> <li>Minimizar menú</li> <li>Panel de control</li> </ul>                                                                             | Establecimientos        |                   |                   |                  |                    | Normalizar normas de precio | ENVIAR      |
| Productos                                                                                                    | Nombre                  | Versión<br>actual | Actualizar estado | Enviar<br>estado | Última transmisión |                             |             |
| Grupos de productos<br>Niveles de precios<br>Menús<br>Menú del día<br>Menús de opciones<br>Gestión de precios<br>Periodos<br>Promociones | 💋 HD Video Demo Spanish | v3s115b7          | Actualizado       | ~                | 2024-02-09 14:36   |                             |             |
| √⁄r Finanzas ✓                                                                                                    |                         |                   |                   |                  |                    |                             |             |
| 🚱 General 🔷 🔨                                                                                                    |                         |                   |                   |                  |                    |                             |             |
| General                                                                                                    |                         |                   |                   |                  |                    |                             |             |
| Instalaciones                                                                                                    |                         |                   |                   |                  |                    |                             |             |
| Caja portamonedas                                                                                                    |                         |                   |                   |                  |                    |                             |             |
| Impresoras                                                                                                    |                         |                   |                   |                  |                    |                             |             |
| Enlaces a la app                                                                                                    |                         |                   |                   |                  |                    |                             |             |
| Plano de las mesas                                                                                                    |                         |                   |                   |                  |                    |                             |             |
| Usuarios                                                                                                    |                         |                   |                   |                  |                    |                             |             |
| Grupos de usuarios                                                                                                    |                         |                   |                   |                  |                    |                             |             |
| Dispositivos TPV                                                                                                    |                         |                   |                   |                  |                    |                             |             |
| Orden de plato                                                                                                    |                         |                   |                   |                  |                    |                             |             |
| Clientes                                                                                                    |                         |                   |                   |                  |                    |                             |             |

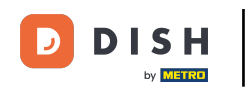

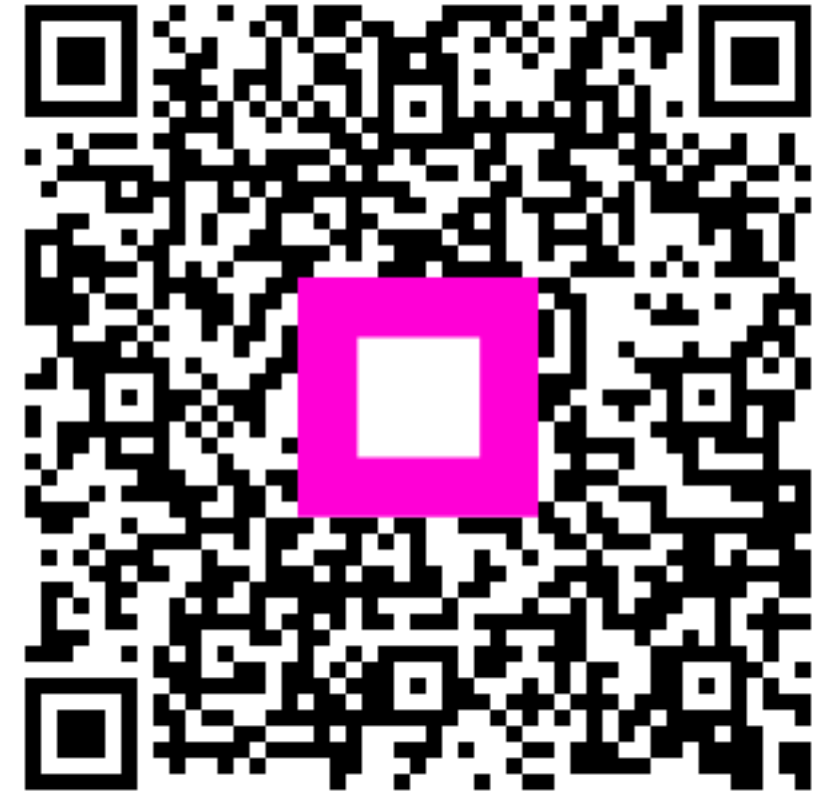

Escanee para ir al reproductor interactivo